### 3. Windows Helloの初期設定

#### (1) 設定手順: PINを使用する場合

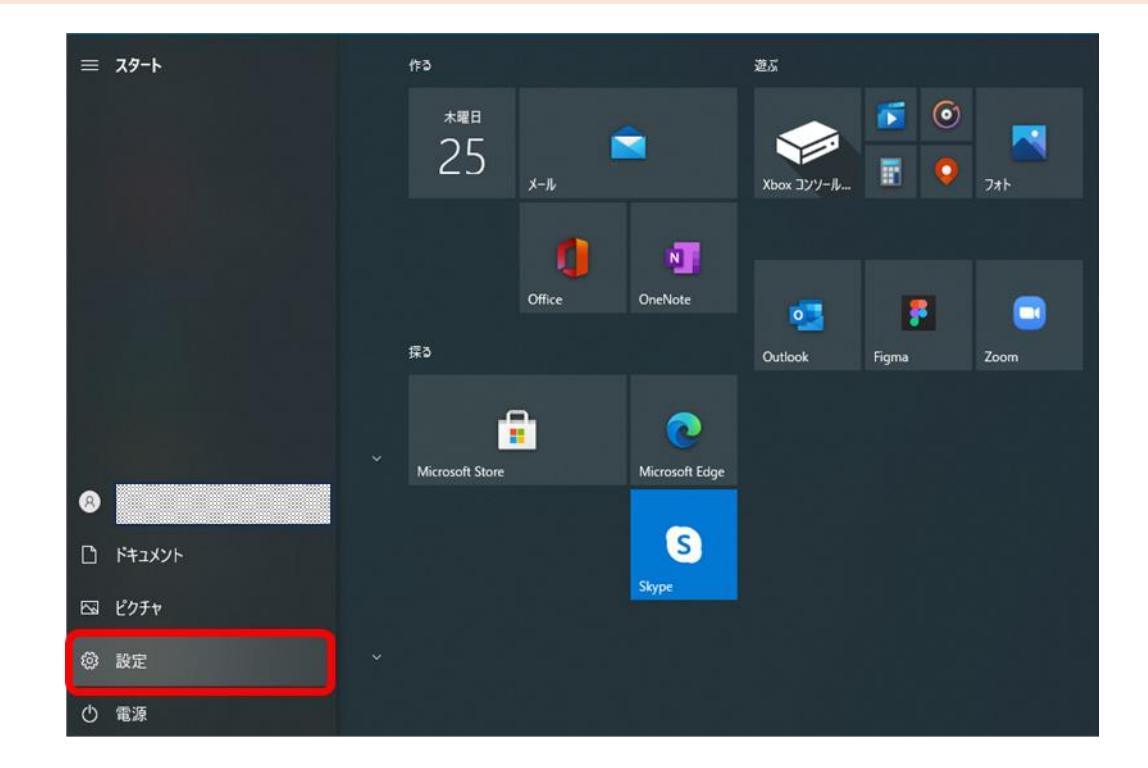

| <ul> <li>取定</li> <li>ローカル アカウント</li> </ul>                  | アカウント > <b>サインイン オプション</b><br><sup>サインインする方法</sup> |        |
|-------------------------------------------------------------|----------------------------------------------------|--------|
| 設定の検索                                                       | Q                                                  | ~      |
| ↑ ホーム ■ システム                                                | 語款認識 (Windows Hello)<br>指収スキャナーを使ってサインインする (推員)    | ~      |
| <ul> <li>Bluetooth とデバイス</li> <li>ネットワークとインターネット</li> </ul> | PIN (Windows Hello)     暗証垂号 (PIN) を使ってサインダる (推測)  | ^      |
| / 個人用設定                                                     | PIN を使用して Windows、アプリ、サービスにサインインする                 | セットアップ |
| עליד                                                        | 関連リング                                              |        |
| <ul> <li>アカワント</li> <li>時刻と言語</li> </ul>                    | セキュリティキー     物理的なセキュリティキーを使ってサインインする               | ~      |
| ☞ ゲーム<br>★ アクセンビリティ                                         | パスワード<br>アカウントのパスワードを使ってサインインする                    | ~      |
| <ul> <li>ブライパシーとセキュリティ</li> <li>Windows Update</li> </ul>   | ビクチャパスワード<br>お気に入りの写真をスワイブしてタッブし、デバイスのロックを解除する     | ~      |

♀ご参考♀

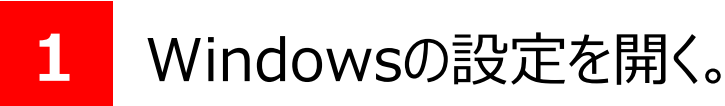

2 「アカウント」を押下。 「PIN(Windows Hello)」を選択 し、「セットアップ」をクリックします。

セットアップ操作が出来ない場合、管理者権限等で操作が制限されている可能性が ございます。その場合は、お勤め先のセキュリティなどをご担当されている部門などにお

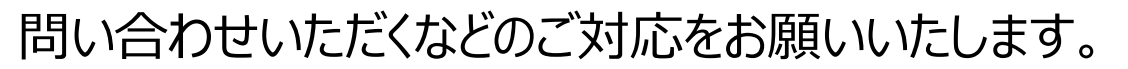

| ¢ 🕈 \                     | Windows セキュリティ |       | × |
|---------------------------|----------------|-------|---|
| 最初に、アカウントのパスワードを確かめてください。 |                |       |   |
|                           | パスワード          |       |   |
|                           | ОК             | キャンセル |   |

3 PC端末ログイン時に使用している パスワードを入力する。

## 3. Windows Helloの初期設定

### (1) 設定手順: PINを使用する場合

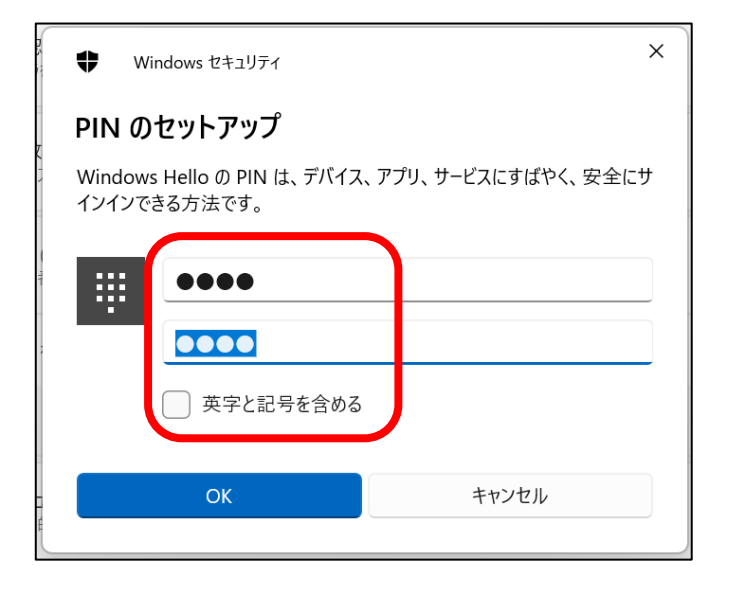

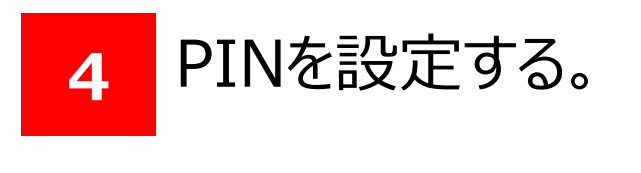

#### ♀ご参考♀

5

す。

PINは任意の4文字(英数字、記号)を 使い、設定をお願いします。 また、ここで設定したPINは忘れないように メモを取る等のご対応をお願いします。

左の状態になったら設定完了で

| D-カル アカウント                            | アカウント > <b>サインイン オプション</b>                                        |                                 |
|---------------------------------------|-------------------------------------------------------------------|---------------------------------|
| 安定の検索                                 | <ul> <li>Q 顧認識 (Windows Helio)<br/>カメラを使ってサインイラダる (推奨)</li> </ul> | ×.                              |
| <ul> <li>ホ−ム</li> <li>システム</li> </ul> | 指数認識 (Windows Hello)<br>指数スキャナーを使ってサインダン (進炭)                     | ~                               |
| Bluetooth とデバイス ネットワークとインターネット        | IIII (Windows Hello)<br>IIII証券号 (PIN) を使ってサインインする (推賞)            | ^                               |
| 《 個人用設定                               | PIN の変更                                                           | PIN 0変更                         |
| アプリ<br>アカウント                          | このサインイン オプションを削除する                                                | 削除                              |
| 時刻と言語                                 | 関連リンク PIN を忘れた場合                                                  | · · · · · · · · · · · · · · · · |
| ў <i>-</i> Ц                          | セキュリティキー<br>物理的なセキュリティキーを使ってサインインする                               | ••••••                          |
| 「 アクセシビリティ<br>『 プライバシーとセキュリティ         | パスワード<br>アカウントのパスワードを使ってサインインする                                   |                                 |
| Windows Update                        |                                                                   | DINIの変面                         |
|                                       |                                                                   | FIN OQC                         |
|                                       |                                                                   | 出版会                             |

## 以上でWindows Hello (PIN)の初期設定は完了となります。 続けて法人インターネットバンキングの初回ログインを行う場合は 第3章を参照ください。

### 3. Windows Helloの初期設定

(2) 設定手順: 顔認証を使用する場合

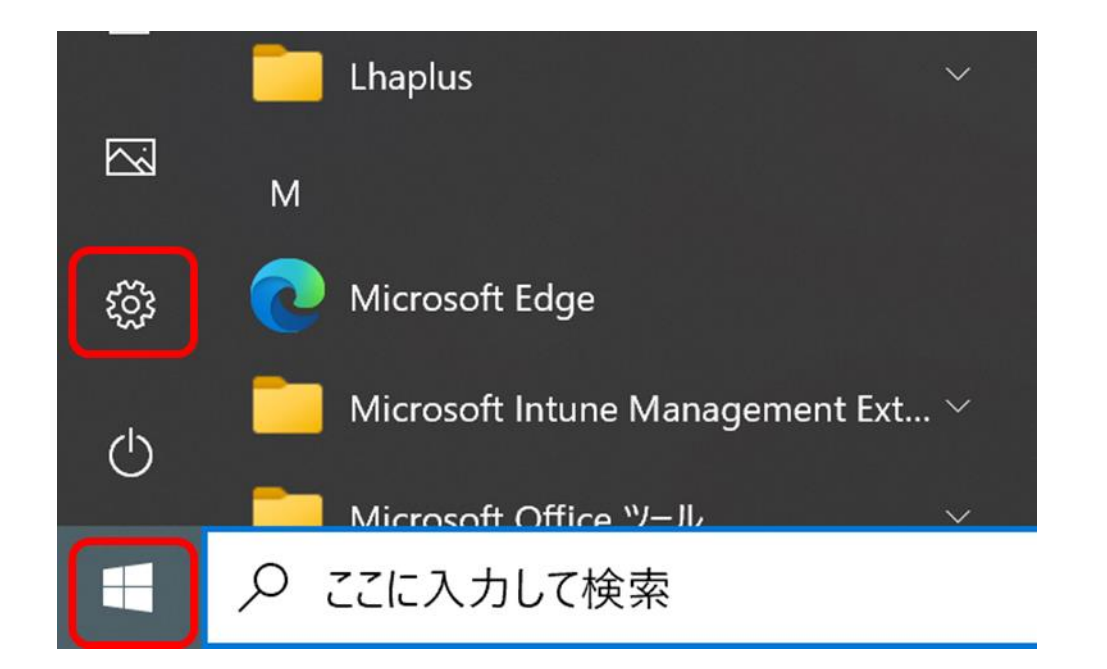

### 1 Windowsの設定を開く。

| ← 設定                                              | - 0                                                                                                    | × |
|---------------------------------------------------|----------------------------------------------------------------------------------------------------|---|
| ーカル アカウント                                         | アカウント > サインイン オプション                                                                                                    |   |
|                                                   | サインインする方法                                                                                                    |   |
| 設定の検索 Q                                           | <ul> <li>・</li> <li>・</li></ul> |   |
| ■ システム<br>Bluetooth とデバイス                         | 顔認証を使用して Windows、アプ<br>リ、サービスにサインインする                                                                                                    | J |
| <ul> <li>ネットワークとインターネット</li> <li>個人用設定</li> </ul> | <ul> <li>指紋認識 (Windows Hello)</li> <li>指紋スキャナーを使ってサインインする (推奨)</li> </ul>                                                                                                    |   |
|                                                   | PIN (Windows Hello)           暗証番号 (PIN) を使ってサインインする (推奨)                                                                                                    |   |
| 5 時刻と言語                                           | <ul> <li>セキュリティキー<br/>物理的なセキュリティキーを使ってサインインする</li> </ul>                                                                                                    |   |
| <ul> <li>ゲーム</li> <li>アクセシビリティ</li> </ul>         | パスワード<br>アカウントのパスワードを使ってサインインする                                                                                                    | - |

「アカウント」を押下。 「顔認証(Windows Hello)」を 選択し、「セットアップ」をクリックします。

## ♀ご参考♀

2

セットアップ操作が出来ない場合、管理者権限等で 操作が制限されている可能性がございます。 その場合は、お勤め先のセキュリティなどをご担当され ている部門などにお問い合わせいただくなどのご対応を お願いいたします。

#### Windows Hello セットアップ

#### Windows Hello へようこそ

デパイスを自分専用に設定できます。顔認証によってデパイスのロックを解除したり、本人確認を行ったり、Microsoft Store で買い物をしたりできます。

|      |       | 30 Bi (1979)                     |       |
|------|-------|----------------------------------|-------|
| 開始する | キャンセル | Windows ៥キュリティ                   | ×     |
|      |       | ユーザーを確認していま<br>PIN<br>PIN を忘れた場合 | ə     |
|      |       |                                  | キャンセル |

#### 3 Windows Helloセットアップ画 面が表示される。

#### PC端末ログイン用のPINもしくは パスワードを入力する。

### 3. Windows Helloの初期設定

(2) 設定手順: 顔認証を使用する場合

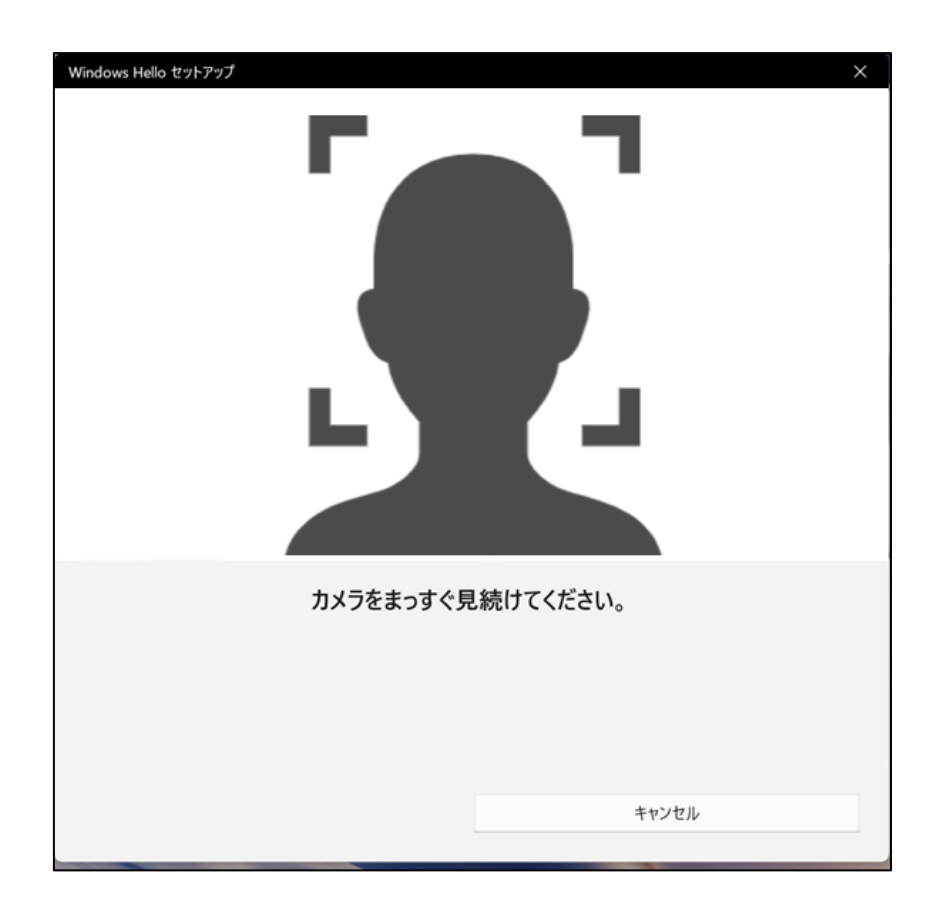

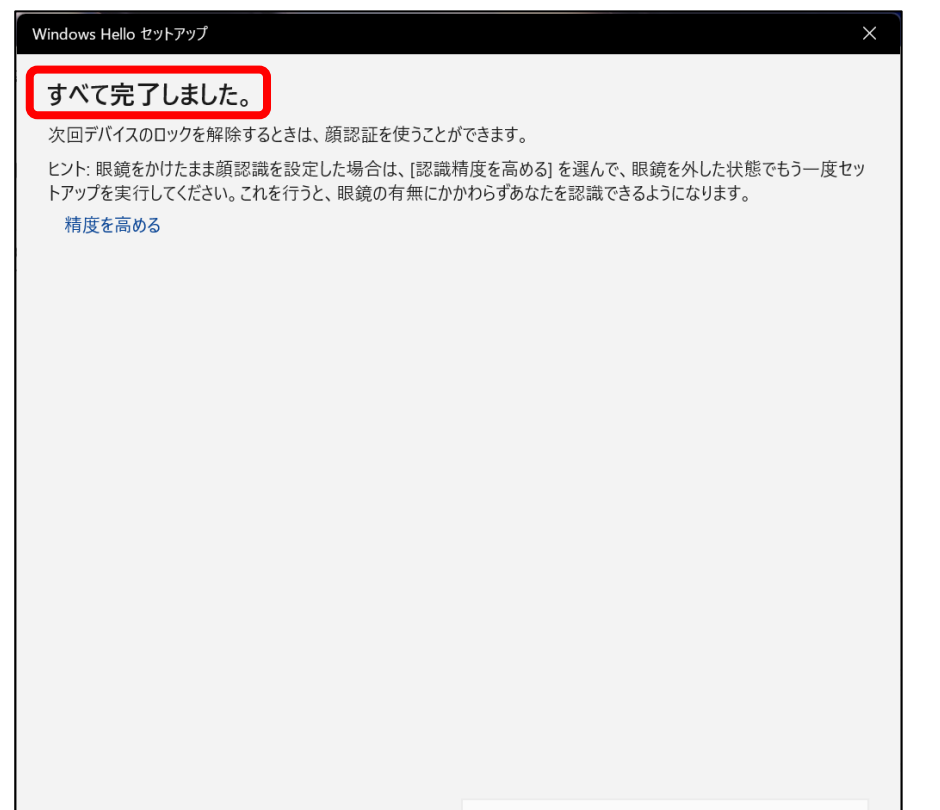

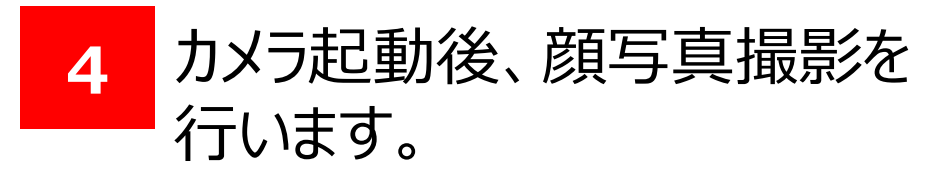

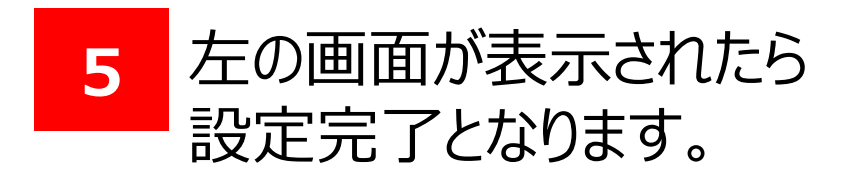

閉じる

## 以上でWindows Hello(顔認証)の初期設定は完了となります。 続けて法人インターネットバンキングの初回ログインを行う場合は 第3章を参照ください。

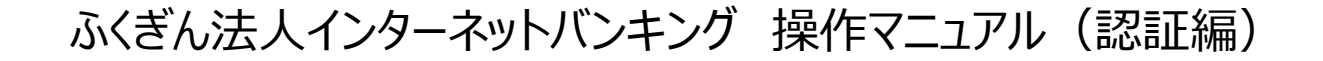

## 3. Windows Helloの初期設定

### (3) 設定手順:指紋認証を使用する場合

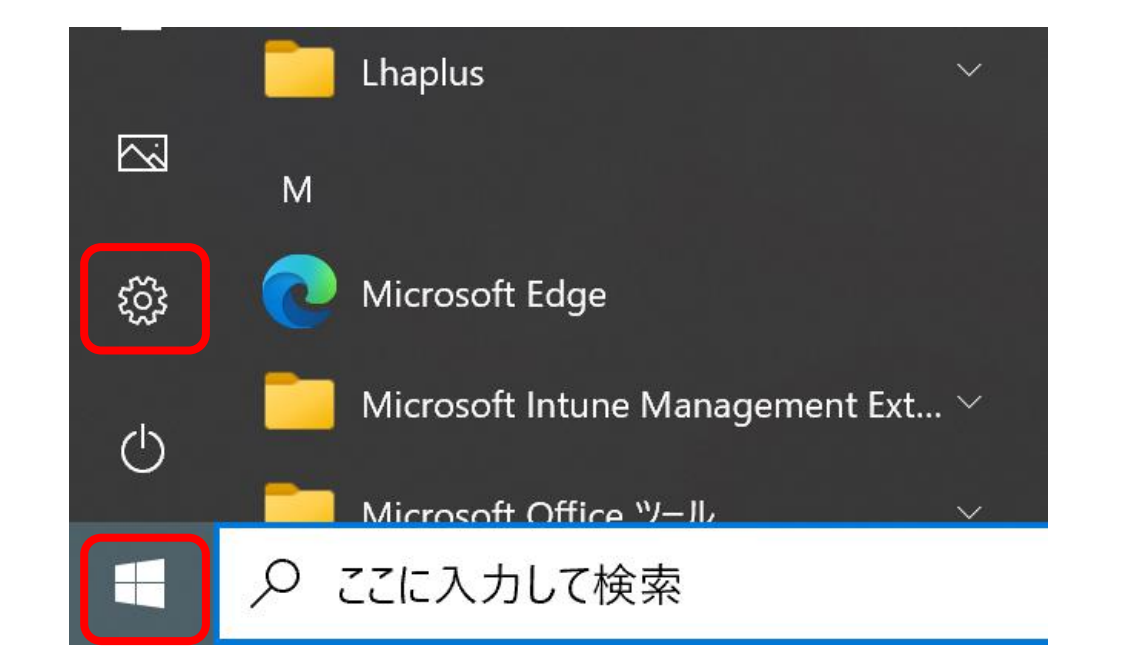

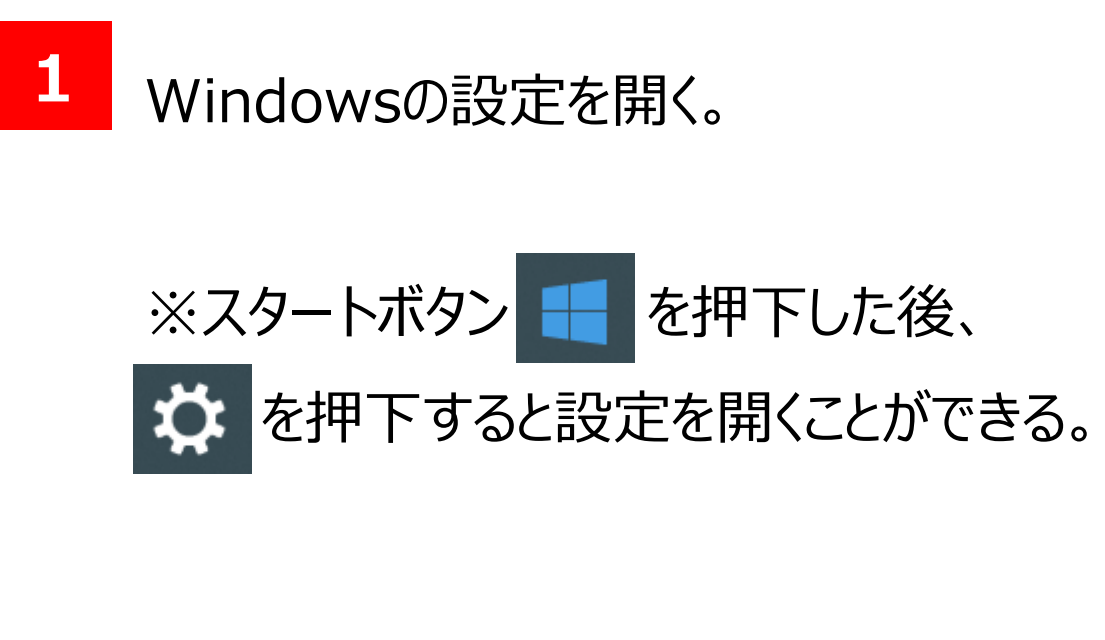

| ← 設定              |            | -                                                 |   |
|-------------------|------------|---------------------------------------------------|---|
| ローカル アカウント        | <b>דלי</b> | ウント > サインイン オプション                                 |   |
| 設定の検索             | <u>م</u> : | <b>顔認識 (Windows Hello)</b><br>カメラを使ってサインインする (推奨) | ~ |
| システム              | 6          |                                                   |   |
| 👌 Bluetooth とデバイス | <u>ش</u>   | 指紋認識 (Windows Hello)<br>指紋スキャナーを使ってサインインする (推奨)   | ^ |
| マ ネットワークとインターネット  |            | 指紋を使用して Windows、アプ                                |   |
| 🥖 個人用設定           |            | リ、サービスにサインインする                                    |   |
| דל דיי            | ų          | PIN (Windows Hello)<br>暗証番号 (PIN)を使ってサインインする (推奨) | ~ |
| ・ アカウント           | _          |                                                   |   |
| 5 時刻と言語           | Ö          | <b>セキュリティ キー</b><br>物理的なセキュリティ キーを使ってサインインする      | ~ |
| ゲーム               |            | dam if                                            |   |
| 🏋 アクセシビリティ        |            | ハス・ソート<br>アカウントのパスワードを使ってサインインする                  | ~ |
| プライバシーとセキュリティ     |            | ピクチャ パスワード                                        |   |
| Windows Update    |            | お気に入りの写真をスワイプしてタップし、デバイスのロックを解除する                 | ~ |

#### 「アカウント」を押下。 2 「指紋認識(Windows Hello)」を選 択し、「セットアップ」をクリックします。

### ♀ご参考♀

セットアップ操作が出来ない場合、管理者権限等で 操作が制限されている可能性がございます。 その場合は、お勤め先のセキュリティなどをご担当され ている部門などにお問い合わせいただくなどのご対応を お願いいたします。

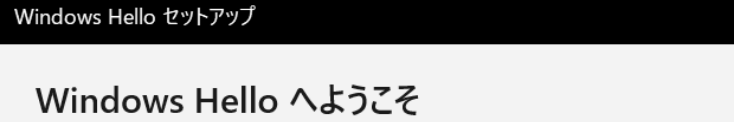

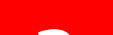

デバイスを自分専用に設定しましょう。複雑なパスワードを入力しなくても、 指紋認証によってデバイスのロックを解除したり、本人確認を行ったり、 Microsoft Store で買い物をしたりできます。

キャンセル

詳細情報

開始する

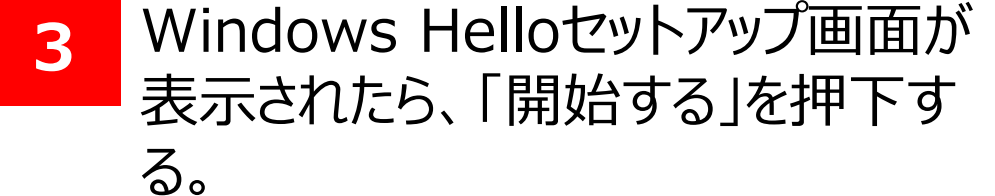

## 3. Windows Helloの初期設定

#### (3) 設定手順:指紋認証を使用する場合

| 🕈 wi         | indows セキュリティ | ×     |  |
|--------------|---------------|-------|--|
| ユーザーを確認しています |               |       |  |
|              | PIN           |       |  |
|              | PIN を忘れた場合    |       |  |
|              |               | キャンセル |  |
|              |               |       |  |

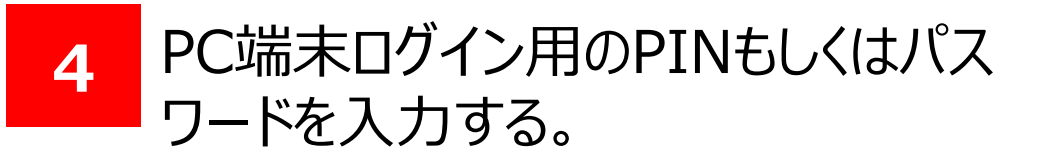

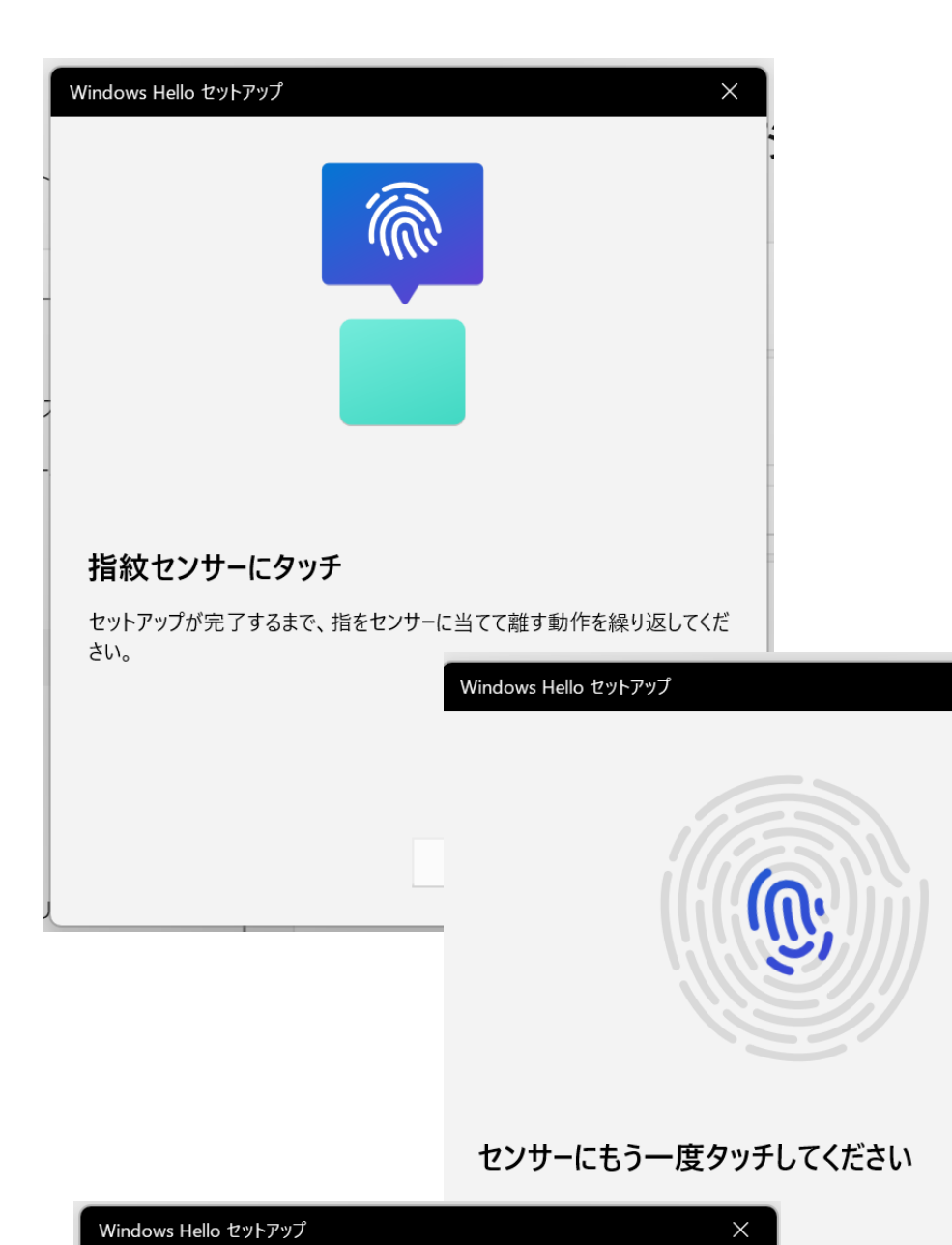

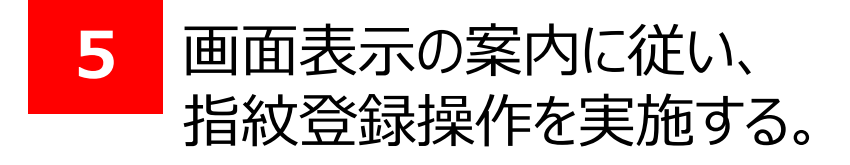

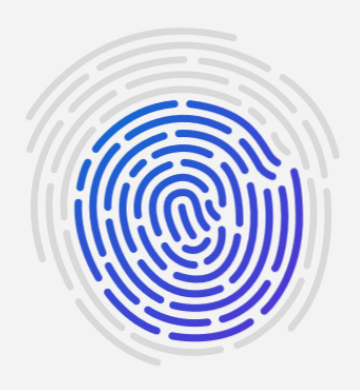

#### 次は別の角度で行ってください

指の縁を読み取るために、角度を変えながら指を当てて離す作業を繰り返 してください。

キャンセル

ふくぎん法人インターネットバンキング操作マニュアル(認証編)

キャンセル

### 3. Windows Helloの初期設定

### (3) 設定手順:指紋認証を使用する場合

| Windows Hello セットアップ       ×         すべて完了しました。       、         次回デバイスのロックを解除するときは、指紋認証を使うことができます。          別のまただきかの | 5 6 | 左の画面に遷移したら操作完了です。 |
|----------------------------------------------------------------------------------------------------|-----|-------------------|
|                                                                                                    |     |                   |
|                                                                                                    |     |                   |
| 閉じる                                                                                                    |     |                   |

以上でWindows Hello(指紋認証)の初期設定は完了となります。 続けて法人インターネットバンキングの初回ログインを行う場合は 第3章を参照ください。